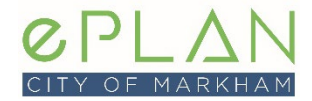

This is a high level guide on how to submit a permit application for a backflow preventer using the ePLAN Portal. Detailed instructions on using the ePLAN Portal and Digital Review Software can be found in our <u>ePLAN Steps to Success</u> online guide.

# SUBMITTING AN APPLICATION

To submit an application please go to www.markham.ca/eplanlogin , log in and select the Apply for Building Permit/Preliminary Review button at the top of the webpage.

### DETAILED INFORMATION OF NEW APPLICATION

Choose the following settings when submitting your request for a Backflow Preventer application:

Application Group:Non-Housing PermitsApplication Type:PlumbingSub Type:Backflow Prevention DeviceWork Type:Installation

### **PROJECT DESCRIPTION**

When entering the project description include the number of testable Backflow Preventers.

**Example:** Installation of three backflow preventers

## SUBMISSION REQUIREMENTS

The following items must be uploaded for a Backflow Preventer application.

### DOCUMENTS

- 1. Permit Applicant Authorization Form (required when the applicant is not the owner)
- 2. Plumbing Data Form
- 3. Cross Connection Survey (required for all buildings excluding houses)